## How To Access The Patient and Guest Wi-Fi Network

# 

### Welcome to the Munroe-Meyer Institute!

Patients and guests are welcome to access our free Guest Wi-Fi Network while on campus. Follow the instructions below to get connected.

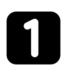

Select the "MedCenter Guest" network on your device.

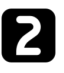

When the Welcome Page appears, choose one of the following options:

• Enter your previous Username and Password and press the "Sign On" button.

OR

• Select the "Log In With Facebook" button, then enter your Facebook Username and Password on the following screen. Press the "Continue As Guest" button.

OR

 Click "Register For Guest Access" and complete the registration form. You will be assigned a Username and Password that can be re-used. Press the Sign On button to continue.

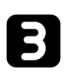

To complete the registration process, you will be required to read and review the "Acceptable Use Policy" and press the "Accept" button to continue.

Please note that Guest Wi-Fi access expires 24 hours after each login for security measures. Simply re-enter your username and password to extend access.

#### **Need Help?**

Stop by the Front Desk in the Lobby and we'll be happy to provide further assistance!

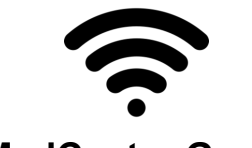

## MedCenter Guest

#### Welcome

Visitors of UNMC and Nebraska Medicine

Please register a guest account or use Facebook to access complimentary WiFi. If you have previously registered a guest account in the last 24 hours, you may use your username and password below.

UNMC & Nebraska Medicine Colleagues

For extended access time, please use your Network credentials below.

| Username: |                              |   |
|-----------|------------------------------|---|
| 1         |                              |   |
| Password: |                              |   |
|           |                              |   |
|           |                              |   |
|           | Sign On                      | 1 |
|           | Sigir Oli                    |   |
|           | OR                           |   |
|           | f Log in With Facebook       |   |
|           | Or register for guest access |   |

| First nomet   | no rogioti attori ion |   |
|---------------|-----------------------|---|
| First name    |                       |   |
| 1             |                       |   |
| Last name*    |                       |   |
|               |                       | ] |
| Email address |                       |   |
|               |                       |   |
| Phone number  |                       |   |
|               |                       |   |
|               |                       |   |